# Brukerveiledning

# Nye meldal.no

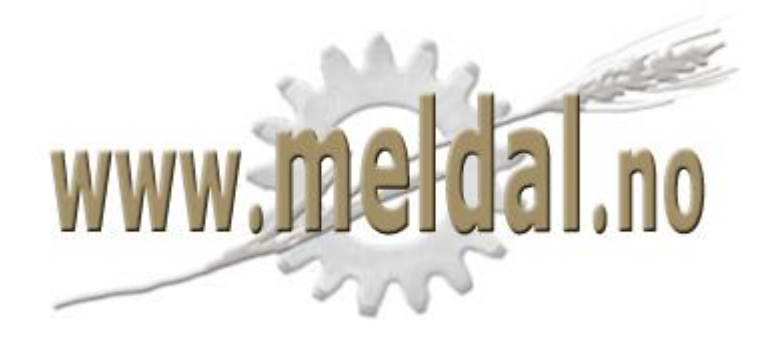

av Helga Romundstad

januar 2016

# INNHOLDSFORTEGNELSE

| 1. Logge på                                                             | 3  |
|-------------------------------------------------------------------------|----|
| 2. Lage en artikkel                                                     | 3  |
| 2.1 Åpne Administrasjonspanelet                                         | 3  |
| 2.2 Åpne sidestrukturen                                                 | 3  |
| 2.3 Sidestrukturen Hjem - Nyhetssaker                                   | 4  |
| 2.4 Opprette en ny nyhetssak                                            | 4  |
| 2.5 Lag tittel                                                          | 4  |
| 2.6 Ingress                                                             | 4  |
| 2.7 Lag en URL-adresse                                                  | 5  |
| 2.8 Innholdet i artikkelen                                              | 6  |
| 2.9 Kategori                                                            | 6  |
| 2.10 Hovedbilde                                                         | 6  |
| 2.11 Flere bilder                                                       | 7  |
| 2.12 Bilder i artikkelteksten                                           | 7  |
| 2.13 Sjekkliste                                                         | 8  |
| 2.14 Lagre                                                              | 8  |
| 2.15 Forhåndsvisning - bytte mellom redigeringsmodus og forhåndsvisning | 8  |
| 3. Endre en artikkel                                                    | 8  |
| 4. Ferdigstille en artikkel                                             | 9  |
| 5. Opprette en kalenderhendelse                                         |    |
| 5.1 Åpne administrasjonspanelet                                         |    |
| 5.2 Åpne sidestrukturen                                                 |    |
| 5.3 Hva skjer? i sidestrukturen                                         |    |
| 5.4 Legg til ny side her                                                |    |
| 5.5 Oppgi informasjon om hendelsen                                      |    |
| 5.6 Dato og tidspunkt for hendelsen                                     |    |
| 5.7 Opprett, Lagre og publiser                                          | 12 |
| 6. Endre en kalenderhendelse                                            | 12 |
| 6.1 Fra administrasjonspanelet                                          | 12 |
| 6.2 Fra lesemodus                                                       | 12 |
| 7. Slette en kalenderhendelse                                           | 13 |
| 8 Gientagelser av kalenderhendelser                                     |    |

# 1. Logge på

For å logge på Nye meldal.no, klikk på knappen Logg inn i øverste knapperad venstre hjørne.

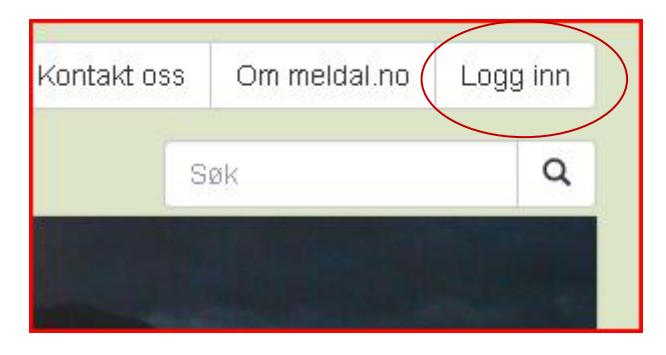

Skriv inn ditt brukernavn – din epost adresse – og passord. Har du ikke bruker, kontakt redaksjon@meldalsmett.no .

| Logg inn             |                      |
|----------------------|----------------------|
| Epost                |                      |
| Passord              |                      |
|                      | Husk meg neste gang? |
|                      | Logg inn             |
| Jeg har mistet passo | rdet                 |

# 2. LAGE EN ARTIKKEL

# 2.1 Åpne Administrasjonspanelet.

For å lage en artikkel på Nye meldal.no, må du være logget på med din bruker. Deretter åpner du administrasjonpanelet ved å klikke på knappen Admin i øverste knapperad venstre hjørne.

| eldal.no ( | Admin | ogg ut |
|------------|-------|--------|
| Søk        |       | Q      |

# 2.2 Åpne sidestrukturen

Klikk på Sider i venstre marg i administrasjonspanelet.

#### BRUKERVEILEDNING NYE MELDAL.NO

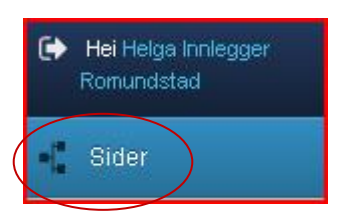

# 2.3 Sidestrukturen Hjem - Nyhetssaker

Alle nyhetssakene som ligger på forsiden ligger under <mark>Hjem</mark> i sidestrukturen. Klikk derfor på <mark>Hjem</mark>.

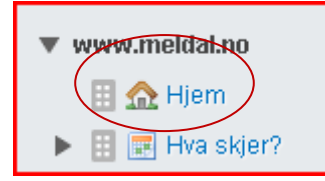

# 2.4 Opprette en ny nyhetssak

For å opprette en ny artikkel, klikker du på Add new Nyhetssak.

| ▼ www.meldal.no  | 🕀 Add new Nyhetssak |
|------------------|---------------------|
| A Hjem           |                     |
| 🕨 🧱 Hva skjer?   | Nynetssaker         |
| Næringsliv       | Nyhetstittel        |
| Sport            |                     |
| 🕨 🖓 Kultur       | Nye toppbilder      |
| 🕨 🙈 Friluftsliv  |                     |
| 🕨 🍓 Ung i Meldal | Nv Nvhetssak        |
| Annet            | ,                   |

# 2.5 LAG TITTEL

Skriv inn en tittel som beskriver din tekst i feltet Nyhetstittel.

| Ny Nyhetssak    |                                      |
|-----------------|--------------------------------------|
| Innhold         |                                      |
| ₿/⊻♣╡≣≣≣        | ∎ 📰 Stiler 🔹 Avsnitt 🔹   🗄 🛊 🛱 🗰 🦛 — |
| 1 C X D B B     | 🖬   🏽 🛯 🗮 🚥 👾 🔱   ĦTTL 🔲             |
| 📓   💷 💷   💒 🛼 🗲 | 1 m m² 1/ 1 💷 📖                      |
|                 |                                      |
|                 |                                      |

# 2.6 INGRESS

Du kan også legge til en **ingress**. Feltet ligger under feltet Innhold. Dersom du velger å la feltet stå tomt, vil de første 30 ordene eller første avsnitt av feltet *Innhold* blir brukt som ingress. Tanken med å benytte en ingress, er at den skal sammenfatte innholdet i selve artikkelen, samt friste leserne til å klikke seg inn på nyhetssaken.

| + Legg til ingress                                                                 |
|------------------------------------------------------------------------------------|
| ▼ Legg til ingress                                                                 |
| B I U ARE = = = = Stiler - Avsnitt -   := := := := := :=Ω                          |
|                                                                                    |
| Har du lyst å lære deg å skrive en artikkel og publisere den på <u>meldal.no</u> ? |

# 2.7 LAG EN URL-ADRESSE

Når du har valgt Tittel, klikk på knappen <mark>Update URL</mark>. Ved å gjøre dette vil din artikkel få en mer fornuftig URL-adresse. Dersom du unnlater dette vil URL-adressen kun få et nummer.

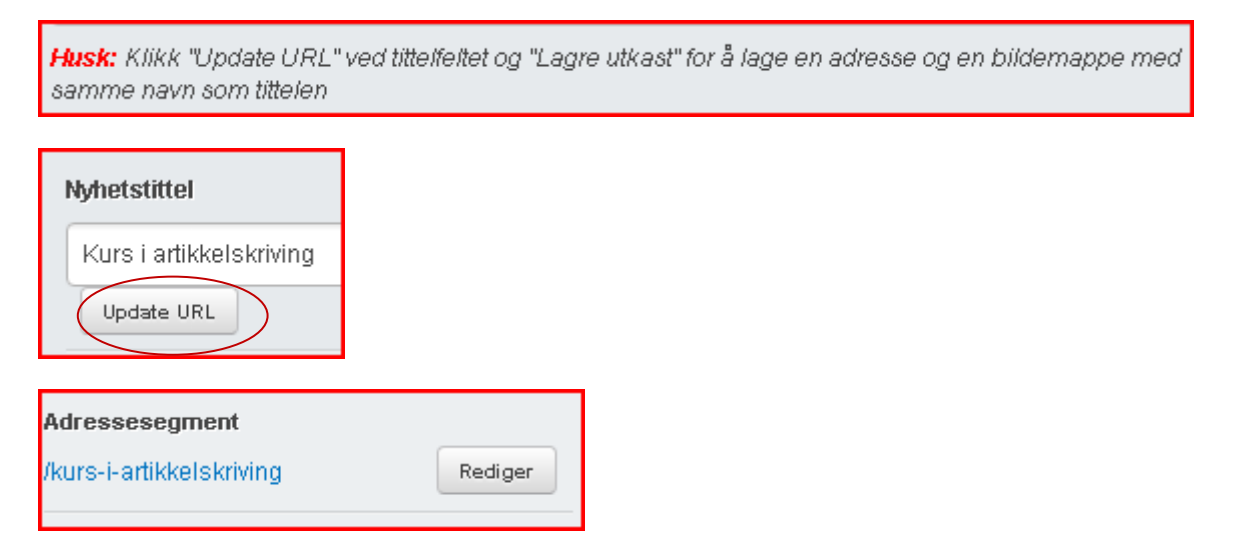

#### 2.8 INNHOLDET I ARTIKKELEN

Skriv inn teksten til artikkelen i feltet Innhold.

| Innhold                                                                                                    |
|----------------------------------------------------------------------------------------------------|
| <b>B</b> $I$ $\underline{U}$ ARE $\equiv \equiv \equiv$ Stiler <b>•</b> Avsnitt <b>•</b> $\mid \equiv \equiv \equiv \equiv = = $ <b>6 •</b> $\Omega$                                                                                                    |
| 🔊 🔃  ដ 🛍 🏙 🕅 🌆 🗮 🖉 🕬 🐝 🕹 🖛 💷                                                                                                    |
|                                                                                                    |
| meldal.no arrangerer kurs i artikkelskriving den 21. januar. På dette kurset gir vi deg<br>en innføring i hvordan du kan lage en artikkel og publisere den på meldal.no. I tillegg<br>gir vi deg skrivetips på hvordan du får en god tekst i artikkelen din. |
| Nye <u>meldal.no</u> tilbyr deg allerede i dag muligheten til å legge inn egne nyhetssaker,                                                                                                    |

#### 2.9 Kategori

Start å skrive inn en kategori for din nyhetssak i feltet *Kategori*. Tidligere kategorier vil komme opp som valg. Velg en kategori som passer din nyhetssak. Dersom nyhetssaken omhandler en reportasje fra et idrettsarrangement, kan du skrive kategorien *Sport* eller kategorien for den sportsgrenen saken din omhandler, f.eks Fotball.

Valgt kategori vil styre under hvilket menyvalg på meldal.no artikkelen vil vises i tillegg til at den vil publiseres på forsiden. En nyhetssak kan ha flere kategorier.

| Kategorier |
|------------|
| Nyheter 🗙  |
|            |

#### 2.10 Hovedbilde

Velg et hovedbilde for din artikkel. Hovedbildet og vil vises i toppen av artikkelen og på forsiden av meldal.no.

Det er også fint hvis du legger inn <mark>bildetekster</mark> for hvert bilde. Gjerne oppgi fotograf, hva bildet illustrerer og hvem som er med på bildet. Klkk på Rediger for hvert bilde og legg inn en tekst.

| Hovedbilde   |                                                                                      |
|--------------|--------------------------------------------------------------------------------------|
| Slipp en fil | Legg ved en fil (lagrer til /Nyhetsbilder/2016/01/ny-nyhetssak-36) <b>Fra din pc</b> |

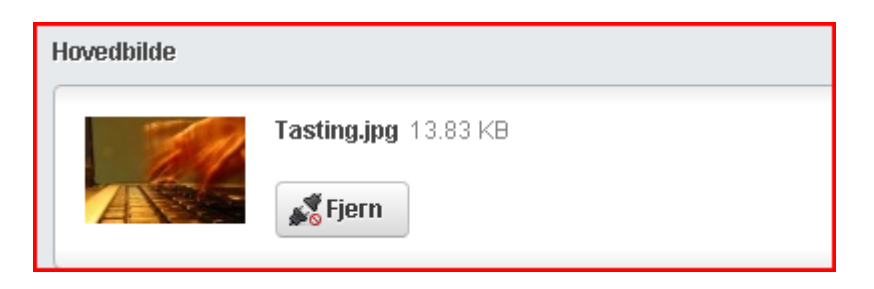

#### 2.11 Flere bilder

Du kan også legge til flere bilder i artikkelen. Du har to alternativer. Benytt feltet for innlegging av bilder. Her kan du legge inn så mange bilder du ønsker. Disse vil plassere seg under som små bilder hovedbildet. Ved klikk på disse vil leserne få opp bildet i vanlig størrelse og muligheten til å bla mellom bildene.

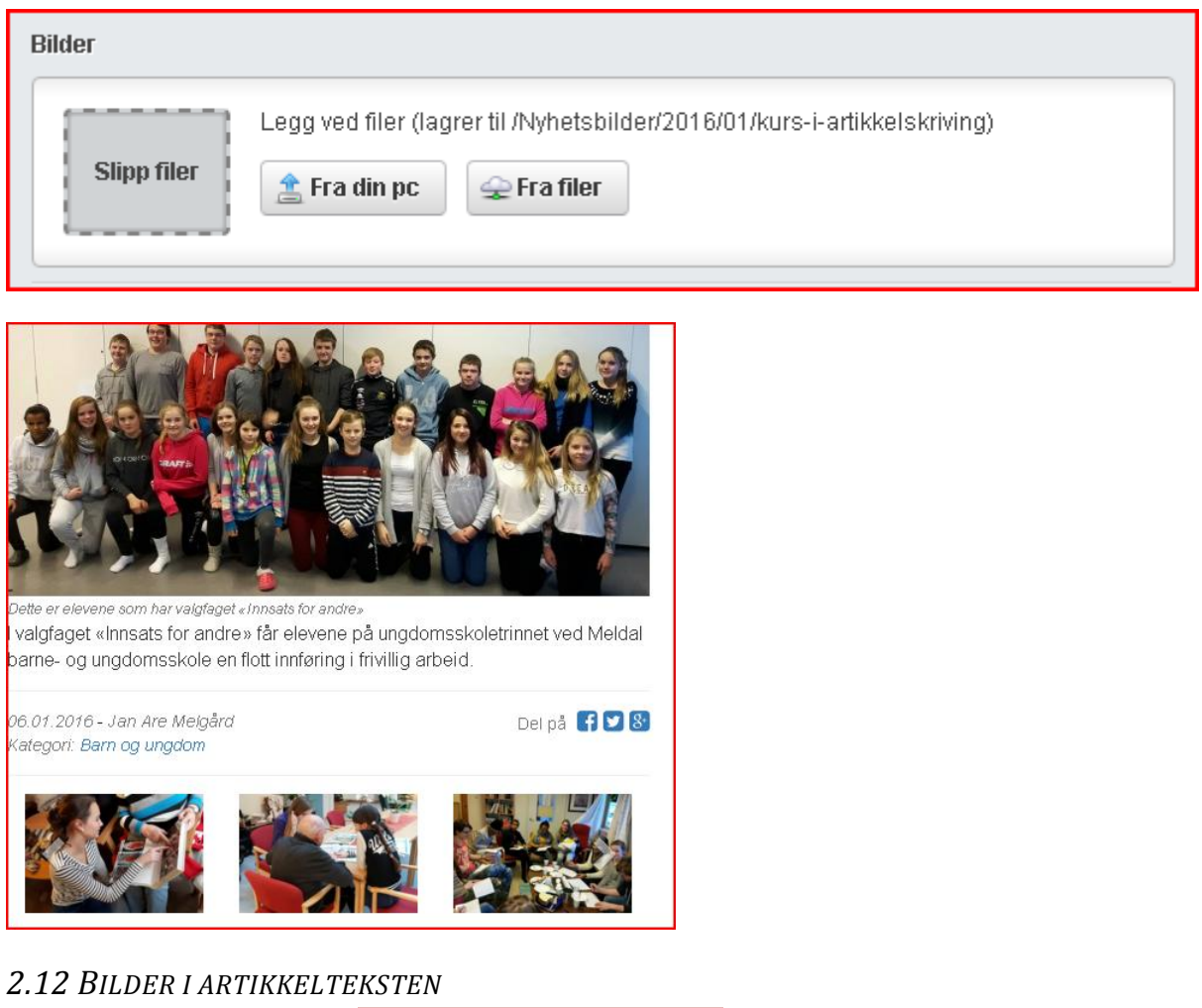

Du kan også legge inn ett og <mark>ett bilde rett i artikkelteksten</mark>. Plasser markøren i teksten der du vil bildet skal legges til. Klikk deretter på følgende symbol:

Du vil få opp dette dialogbildet. Etter bildet er valgt vil det plassere seg i teksten.

| Sett inn media                    | Fra din pc | Fra internett | Fra publiseringssystemet |
|-----------------------------------|------------|---------------|--------------------------|
| 1 Velg filer                      | -          |               |                          |
| 📥 Velg filer til opplasting ELLER |            |               |                          |
| 🛛 루 Dra filer hit                 |            |               |                          |

## 2.13 Sjekkliste

Når du er fornøyd med teksten du har skrevet og bildene du har lastet opp, kan du lagre artikkelen. Før du sier deg ferdig er det lurt å tenke igjennom spørsmålene:

- Er tittelen god?
- Beskriver ingressen artikkelen og vekker den nysgjerrighet?
- Er du fornøyd med selve artikkelteksten/innholdet?
- Er alle bildene med?
- Har du husket å legge til bildetekst?

#### 2.14 LAGRE

Lagre din nyhetssak ved å klikke på knappen Lagre utkast.

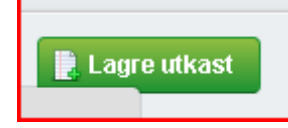

2.15 FORHÅNDSVISNING - BYTTE MELLOM REDIGERINGSMODUS OG FORHÅNDSVISNING
 Etter lagring kan du se på en forhåndsvisning av din artikkel. Utkastet til din artikkel vil vises i
 Utkastmodus. For å bytte til Utkastmodus, klikk på den grønne figuren som det står Publisert.
 Deretter klikker du på Vis utkast.

Du kan også bytte mellom <mark>redigeringsmodus</mark> og forhåndsvisning</mark> ved å klikke på blyantsymbolet nederst til høyre.

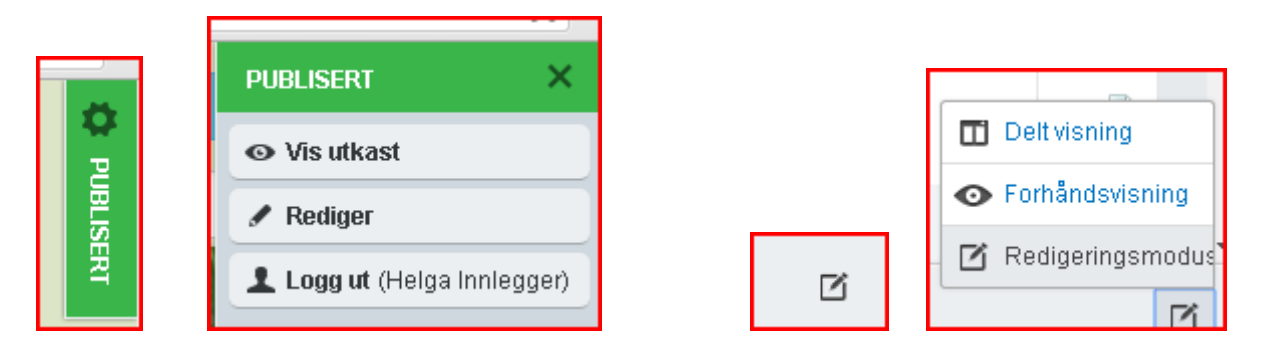

#### **3.** Endre en artikkel

Dersom du ikke er helt ferdig med nyhetssaken, kan du logge av for deretter å logge på igjen senere for å ferdigstille artikkelen. Din artikkel vil du finne igjen under sidestrukturen Hjem, se pkt 2.2 og 2.3.

| Klikke på symbolet | å redigere din nyhetssak. |
|--------------------|---------------------------|

4. FERDIGSTILLE EN ARTIKKEL

Når du sier deg ferdig med saken, Lagrer du den. I tillegg sender du en epost til redaksjon@meldalsnett.no eller benytter skjemaet Kontakt oss som er tilgjengelig fra øverste knapperad.

#### 5. Opprette en kalenderhendelse

#### 5.1 Åpne administrasjonspanelet.

For å lage en kalenderhendelse fra innsiden av Nye meldal.no, må du være logget på med din bruker. Deretter åpner du administrasjonpanelet ved å klikke på knappen Admin i øverste knapperad venstre hjørne.

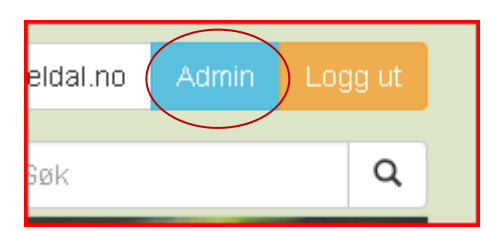

#### 5.2 Åpne sidestrukturen

Kikk på Sider i venstre marg i administrasjonspanelet.

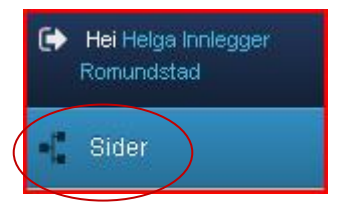

#### 5.3 HVA SKJER? I SIDESTRUKTUREN

Alle kalenderhendelsene i kalenderen ligger under <mark>Hva skjer?</mark> i sidestrukturen. Klikk derfor på Hva skjer

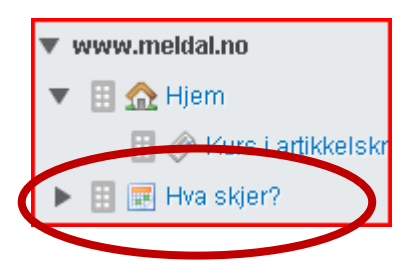

#### 5.4 Legg til ny side her

Høyreklikk deretter på teksten Hva skjer? Og du vil få opp en meny der du velger <mark>Legg til ny side her</mark>, deretter Kalenderhendelse.

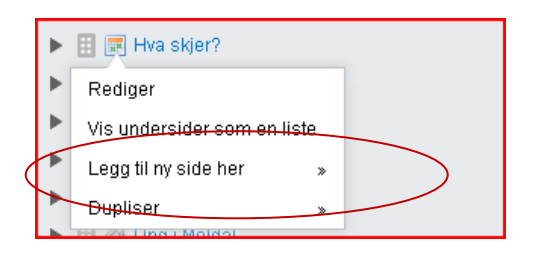

П

#### 5.5 Oppgi informasjon om hendelsen

Fyll deretter ut skjemaet som kommer opp.

- Sidenavn: Tittel på kalenderhendelsen
- The location for this event: Arrangementssted
- Kontaktperson: Ansvarlig for arrangementet

|                                                        |                                                   | Innhold     | Dates and Times | Recursion  | Comments |
|--------------------------------------------------------|---------------------------------------------------|-------------|-----------------|------------|----------|
| Sidenavn                                               | Basar                                             |             |                 | Update URI |          |
| Adressesegment                                         | http://www.meldal.no/hva-skjer/ny-kalenderhendels | e-4 Rediger | )               |            |          |
| Navigasjonsetikett                                     | Basar                                             |             |                 |            |          |
| The location for this event                            | Grendehuset                                       |             |                 |            |          |
| Kontaktperson                                          | Guri Malla                                        |             |                 |            |          |
| Innhold                                                |                                                   |             |                 |            |          |
| $\begin{array}{c c c c c c c c c c c c c c c c c c c $ |                                                   |             |                 |            |          |
|                                                        |                                                   |             |                 |            |          |
| Tradisjonell basar i grendehuset.                      |                                                   |             |                 |            |          |

## 5.6 Dato og tidspunkt for hendelsen

For å legge inn dato og tidspunkt for hendelsen, klikk på arkfanen Dates and Times. Deretter på knappen Legg til Calender Dates Time. Det er mulig å legge til flere dato/tidspunkt for en og samme hendelse, for eksempel en møteserie over flere datoer med samme agende for hvert møte.

| Innhold    | Dates and Times          | ⊕ Legg til Calendar Date Time |
|------------|--------------------------|-------------------------------|
| Start date | 25.01.2016               |                               |
| End date   | 25.01.2016               |                               |
| Start time | 19:00                    |                               |
| End time   | 21:00                    |                               |
|            | This event lasts all day |                               |

Dersom det ikke er avtalt noen slutt-tidspunkt for hendelsen, la <mark>End day</mark> og <mark>End time</mark> stå tom. Du kan også marke for at hendelsen varer hele dagen ved å krysse av i feltet This evet lasts all day.

#### 5.7 Opprett, Lagre og publiser

For å lagre kalenderhendelsen, klikk på knappen Opprett.

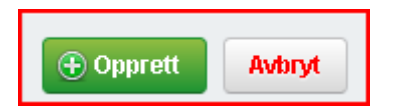

For at kalenderhendelsen skal vises under kalenderen Hva skjer?, klikk på Lagre og publiser.

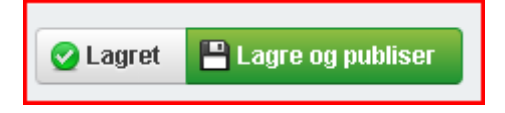

#### 6. ENDRE EN KALENDERHENDELSE

#### 6.1 Fra administrasjonspanelet

Let frem registrert kalenderhendelse ved å gjenta pkt 5.1, 5.2 og 5.3. Klikk på pilen foran siden Hva skjer?.

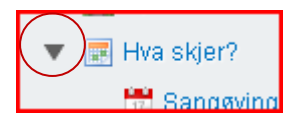

Bla deg frem til aktuell kalenderhendelse. Høyreklikk på hendelsen og velg Rediger.

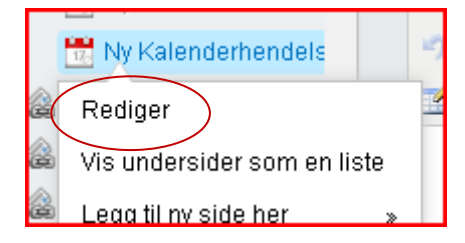

Gjør de ønskede endringene. Klikk på Lagre og publiser.

#### 6.2 Fra lesemodus

En annen måte er å ble deg frem til aktuell kalenderhendelse ved å klikke på Hva skjer? på forsiden av meldal.no.

Bla deg frem i kalenderen til aktuell kalenderhendelse og klikk på denne for å få opp innholdssiden til den aktuelle oppføringen.

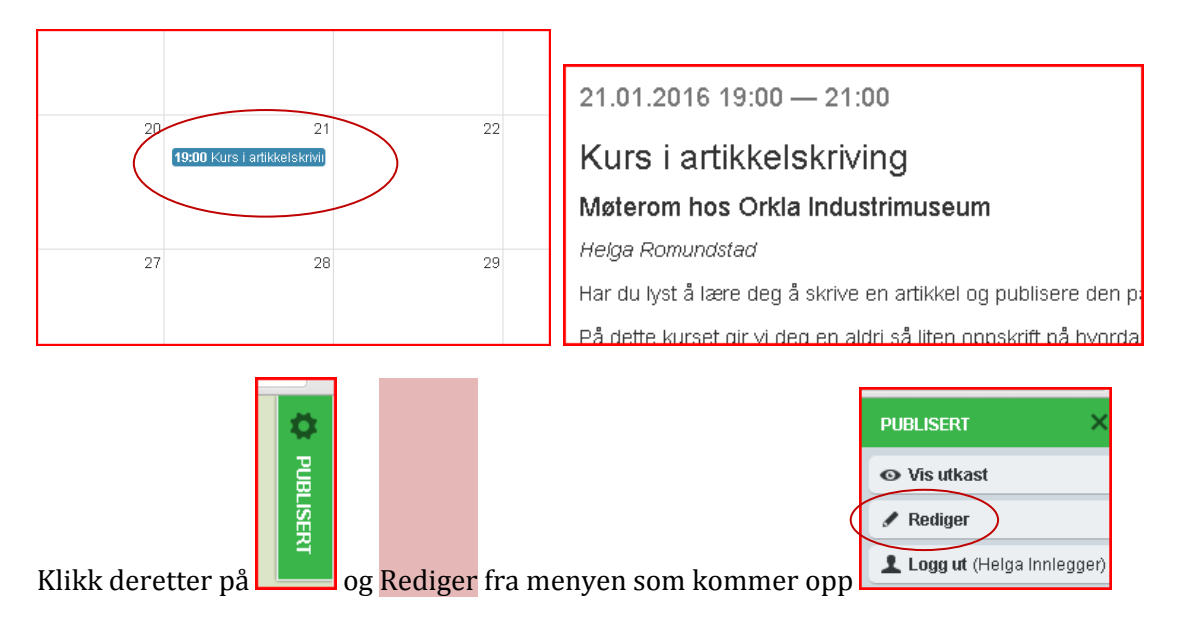

Du vil nå få opp kalenderhendelsen i redigeringsmodus i administrasjonspanelet. Gjør de ønskede endringene. Klikk på Lagre og publiser.

## 7. Slette en kalenderhendelse

Bla deg frem til aktuell kalenderhendelse og velg <mark>Rediger</mark>, slik som i pkt 6. Klikk på <mark>Flere</mark> alternativer og velg <mark>Slett utkast</mark> (eller <mark>Avpubliser</mark> hvis du ønsker å beholde kalenderhendelsen til en senere anledning for deretter å publisere den igjen).

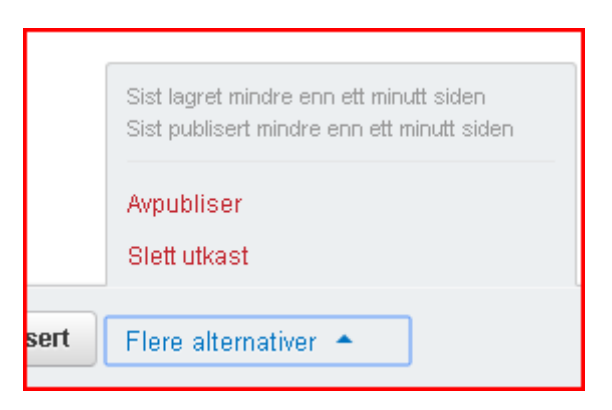

#### 8. GJENTAGELSER AV KALENDERHENDELSER

Bla deg frem til aktuell kalenderhendelse og velg Rediger, se punkt 6. Åpne arkfanen Recursion.

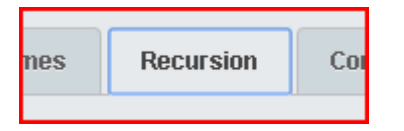

Klikk på Gjenta begivenheten. Marker deretter om dette er en daglig, ukentlig eller månedlig gjentakelse og om hendelsen skjer hver uke, annenhver uke osv.

| (                    | <ul> <li>Gjenta begivenheten</li> </ul> |                                   |                                   |
|----------------------|-----------------------------------------|-----------------------------------|-----------------------------------|
| Definér intervallet: | O Daily                                 | • Weekly                          | <ul> <li>Monthly</li> </ul>       |
| Hver 1 Uker          |                                         |                                   |                                   |
| På følgende dag(er)  | Sun<br>Wed<br>Sat                       | <ul><li>Mon</li><li>Thu</li></ul> | <ul><li>Tue</li><li>Fri</li></ul> |

Unntak fra gjentagelsene kan legges inn ved å klikke på

| Legg til Recurring Exception                |                  |          |                     |  |
|---------------------------------------------|------------------|----------|---------------------|--|
| Husk å lagre etter gjennomført registrering | av gjentagelser. | 🕑 Lagret | 💾 Lagre og publiser |  |